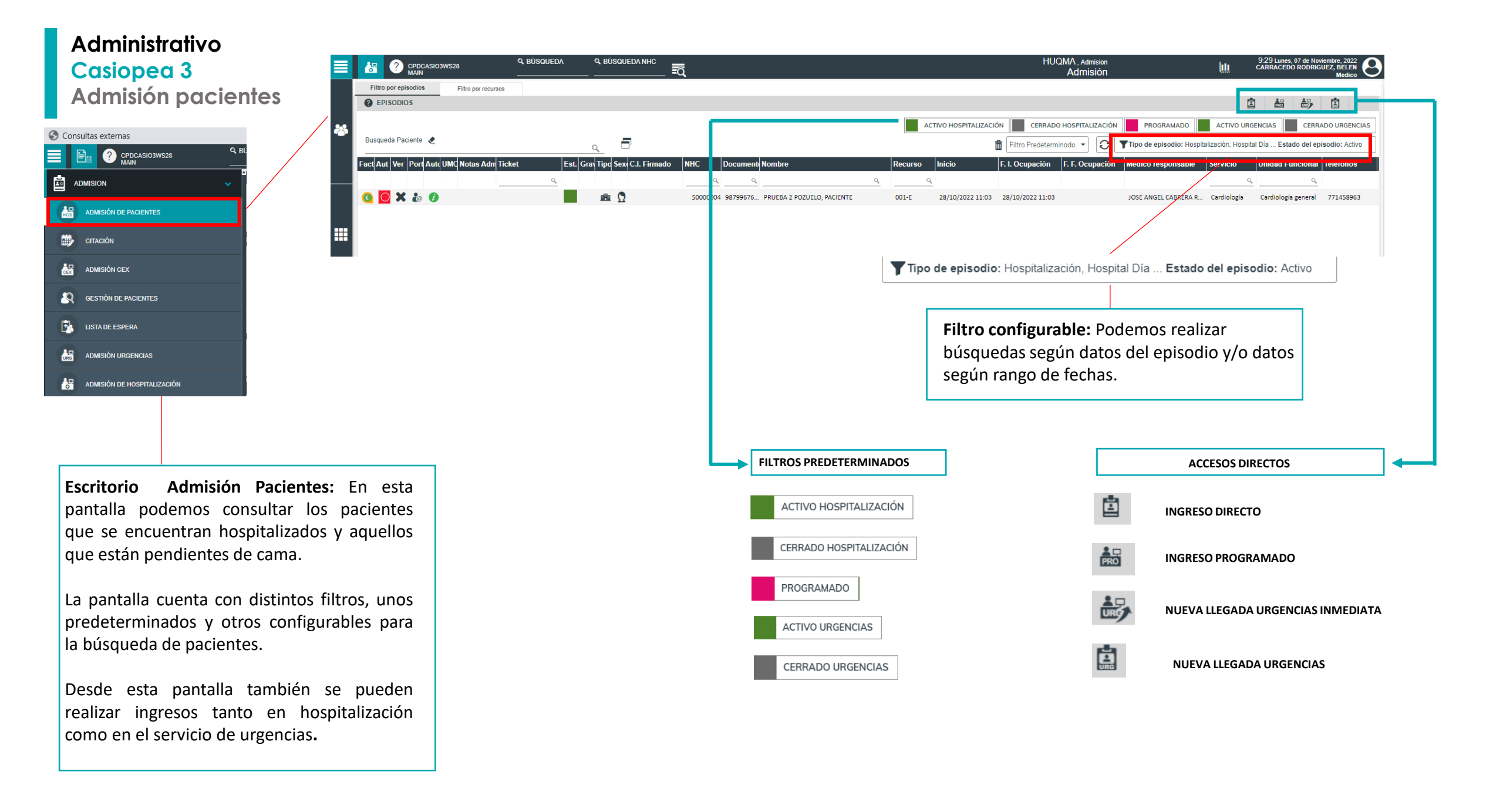

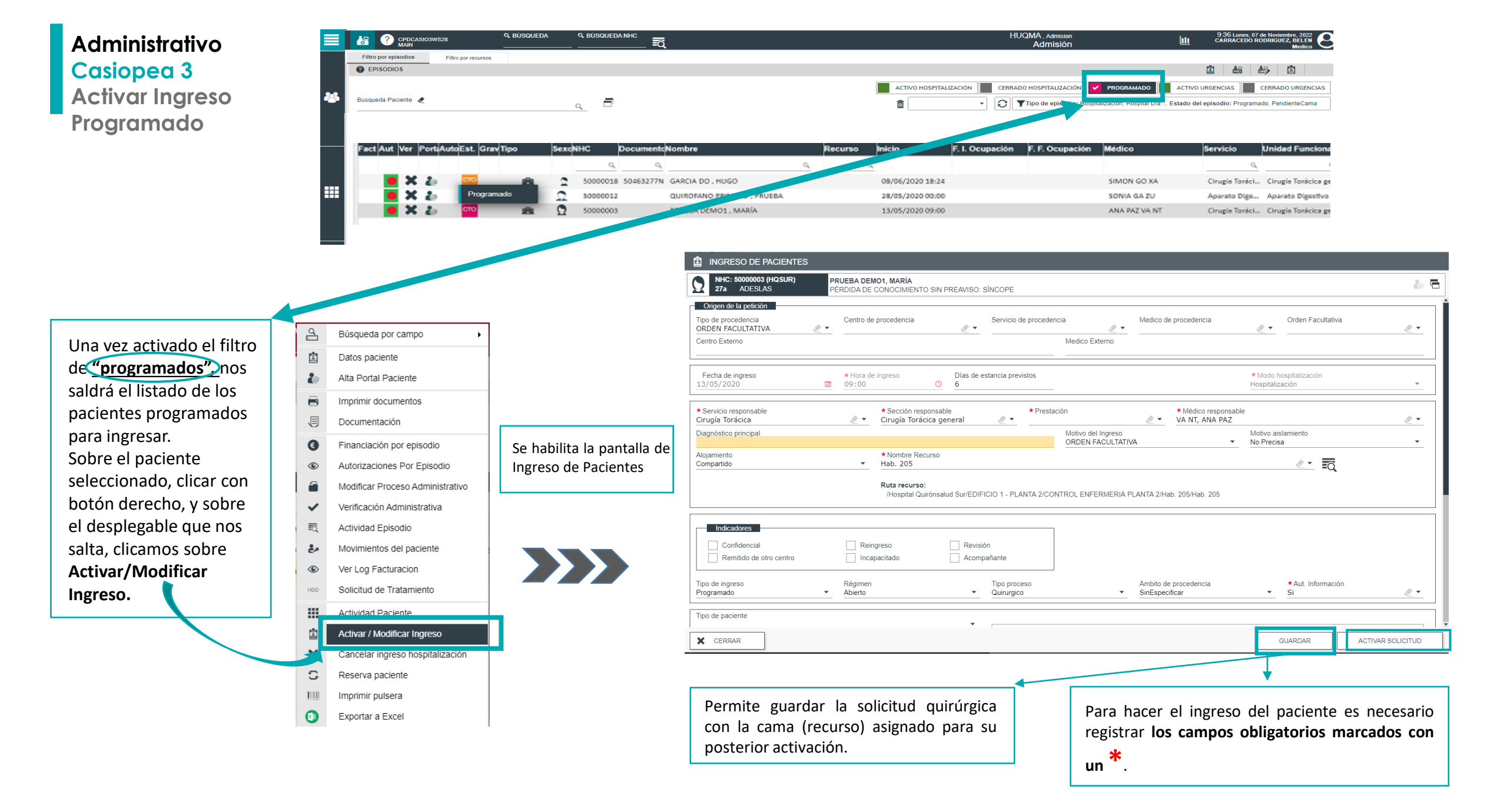

## **Administrativo** Casiopea 3 Ingreso Directo

| Administrativo                                 |      | CPDCASIO3W           | /S28                | C, BUSQUEDA       |          |                          |         |          |                  | F                | Admisión              | U                | CARRACED        | O RODRIGUEZ, BELEN<br>Medico              |
|------------------------------------------------|------|----------------------|---------------------|-------------------|----------|--------------------------|---------|----------|------------------|------------------|-----------------------|------------------|-----------------|-------------------------------------------|
| Casionea 3                                     |      | Filtro por episodios | Filtro por recursos |                   |          |                          |         |          |                  |                  |                       |                  |                 |                                           |
| Cusiopeu 5                                     |      | Ø EPISODIOS          |                     |                   |          |                          |         |          |                  |                  |                       |                  | Ë 📩             | ۵                                         |
| Ingreso Directo                                | *    | Busqueda Paciente  🗶 |                     |                   | 🗗        |                          |         |          |                  | ALIZACIÓN CERR   | ADO HOSPITAL POSICION | PROGRAMADO AC    | TIVO URGENCIAS  | CERRADO URGENCIAS<br>amado, PendienteCama |
|                                                |      | Fact Aut Ver Porta   | utoEst. Grav Tip    | o Sex             | CONHC D  | OcumentcNombre           |         | Recurso  | Inicio           | F. I. Ocupación  | F. F. Ocupación       | Médico           | Servicio        | Unidad Funcional                          |
| INGRESO DIRECTO, se pincha sobre               |      |                      |                     |                   | ٩        | ٩                        | Q,      | ٩        |                  |                  |                       |                  |                 | ٩                                         |
|                                                |      | C C 🗶 🥡              | U I                 |                   | 5000014  | GA SA , MANUELA          |         | Hab. 210 | 12/06/2020 08:58 | 12/06/2020 08:58 |                       | ANA GA GU        | Pediatría y su. | Pediatría general                         |
|                                                |      | (a) X                | 0                   | illi 🖸            | 50000037 | PRU_OBS PRU_OBS ,        | PRU_OBS | Hab. 202 | 11/06/2020 13:53 | 11/06/2020 13:53 |                       | MARIA ROSA AB NZ | Obstetricia y   | . Obstetricia y Ginec                     |
| el icono y nabilita la siguiente pantalla para | ===  |                      | 0                   |                   | 50000038 | PRU_TRA PRU_TRA ,        | PRU_TRA | Hab. 314 | 11/06/2020 13:52 | 11/06/2020 13:52 |                       | ANDRES SO S      | Cirugía Ortop.  | COT general                               |
| realizar búsqueda del paciente, lo ideal sería | •••• | (c) (C) (X) (a)      | 0                   |                   | 50000033 | PRUEBA URGENCIAS         | , PABLO | Hab. 211 | 09/06/2020 17:27 | 09/06/2020 17:27 |                       | LUIS SA RE       | Pediatría y su. | Pediatría general                         |
| realizarlo a través del DNI, también se puede  |      | 🖲 🚺 🗙 🙋              | 🤣 🔛                 | <b>m</b> <u>Ω</u> | 5000032  | 44369242B SA LO , MIGUEL |         | Hab. 212 | 08/06/2020 17:50 | 08/06/2020 17:50 |                       | MAURICIO BU TE   | Cirugía Gener.  | Cirugía General y d                       |
| realizar la búsqueda por nombre y apellidos.   |      | 💿 🚺 🗙 🐌              |                     |                   | 50000029 | PRUEBA URGENCIAS         | , LUCIA | Hab. 207 | 08/06/2020 17:39 | 08/06/2020 17:39 |                       | SONIA GA ZU      | Aparato Dige    | . Aparato Digestivo g.                    |

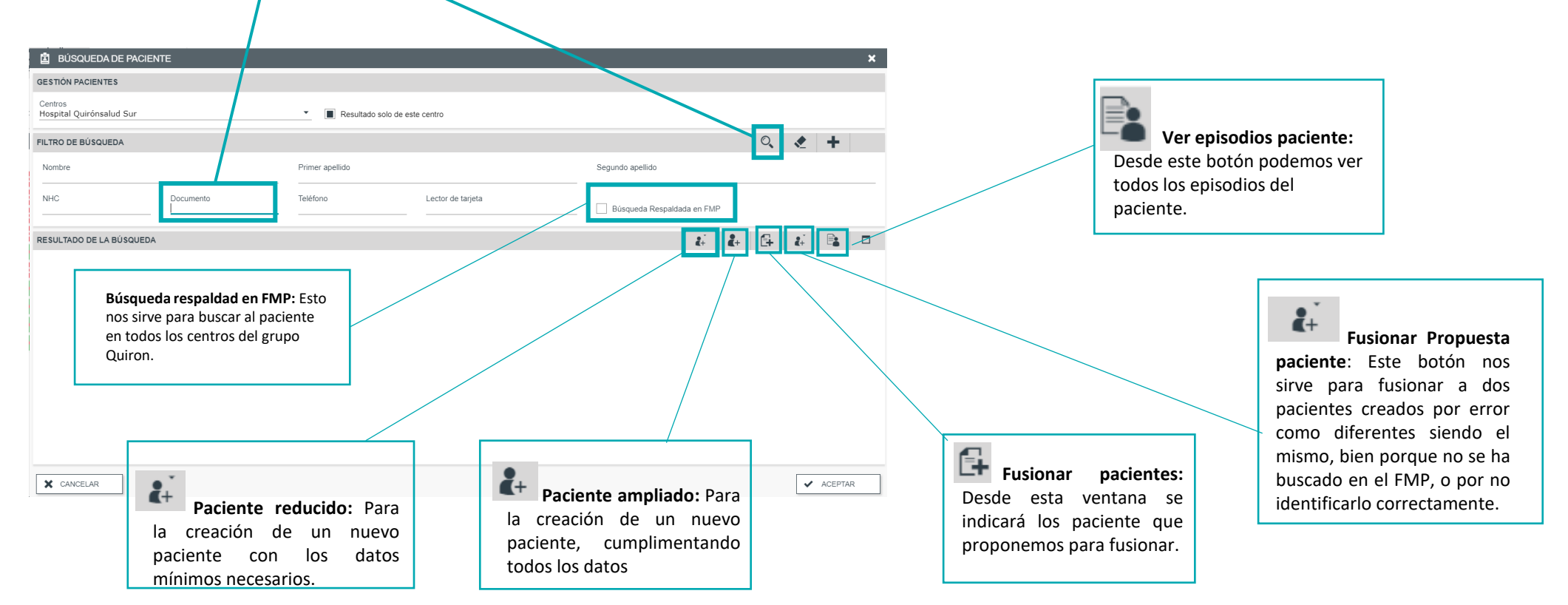

## **Administrativo** 2+ NUEVO PACIENTE Datos paciente Datos domicilio Datos contacto Preferencias Datos económicos Citas y peticiones pendientes Casiopea 3 DATOS PERSONALES ۲ **Ingreso Directo** ★ Nombre \* Primer apellido Segundo apellido Activo en poblacional ★ Sexo ★ Fecha nacimiento Tipo documento DNI (ESPAÑA) ★ Documento Relación portador documento A 🔻 (and the second A -. 🔶 🛨 CIP SNS CIPA NSS Tarieta Sanitaria Tarieta Sanitaria Europea ★ Teléfono Ext. 1 Teléfono 2 Ext. 2 Movil E-mail Esta es la página inicial donde se recogen Idioma Nacionalidad Canal Prev. Comunicación Fecha fallecimiento los datos del paciente del que estamos . - - -÷ -Exitus (m)) realizando el INGRESO DIRECTO, datos DIRECCIÓN PRINCIPAL . identificativos, dirección principal. Tipo Domicilio Tipo Via ★ Dirección Número Bloque Esca. Piso Puerta ★ C.P. A -Residencia Calle 28 \* Comunidad Autónoma \* Población \* Nombre residencia Pais \* Provincia España . 🔶 🛨 Madrid, Comunidad de ÷ • ÷ • Casa Los que llevan \* son campos obligatorios OBSERVACIONES . Hoja de consentimiento protección de datos Firmada Mostrar observaciones ○ Si ○ No Observaciones Adr Observaciones inistrativas **1**27 **1**2 × CERRAR SELECCIONAR Y CONTINUAR 💾 GUARDAR 24 NUEVO PACIENTE 24 NUEVO PACIENTE Datos contacto Preferencias Datos domicilio Datos contacto Datos económicos Citas y peticiones pendientes Datos paciente Preferencies Datos domicilio Datos económico Citas y peticiones pendiente Datos paciente DATOS DEL CONTACTO CONSENTIMIENTOS \* Tipo Relación Tutor legal Autorizo recibir publicidad 🔿 Si 💿 No \* Nombre \* Primer apellido Secundo apellido Autorizo emitir justificante 🖲 Si 🔘 No Domicião Código postal Población 6 w Envio realizar encuesta 🖲 Si 🕕 No Ext. 1 Teléfono 2 Ext. 2 Envio sms recordatorio citas 🖲 Si 🔿 No Pais Dirección en el extranjero Residencia en el extranjero CONTACTOS ▲ □ Preferencias, esta es la página se indica si el paciente da su autorización con respecto a Datos Contacto, aquí se recoge la información recibir publicidad, emitir justificante, realizar sobre los datos de la persona de contacto, es encuestas, y recibir recordatorios por sms.

obligatorio en menores..

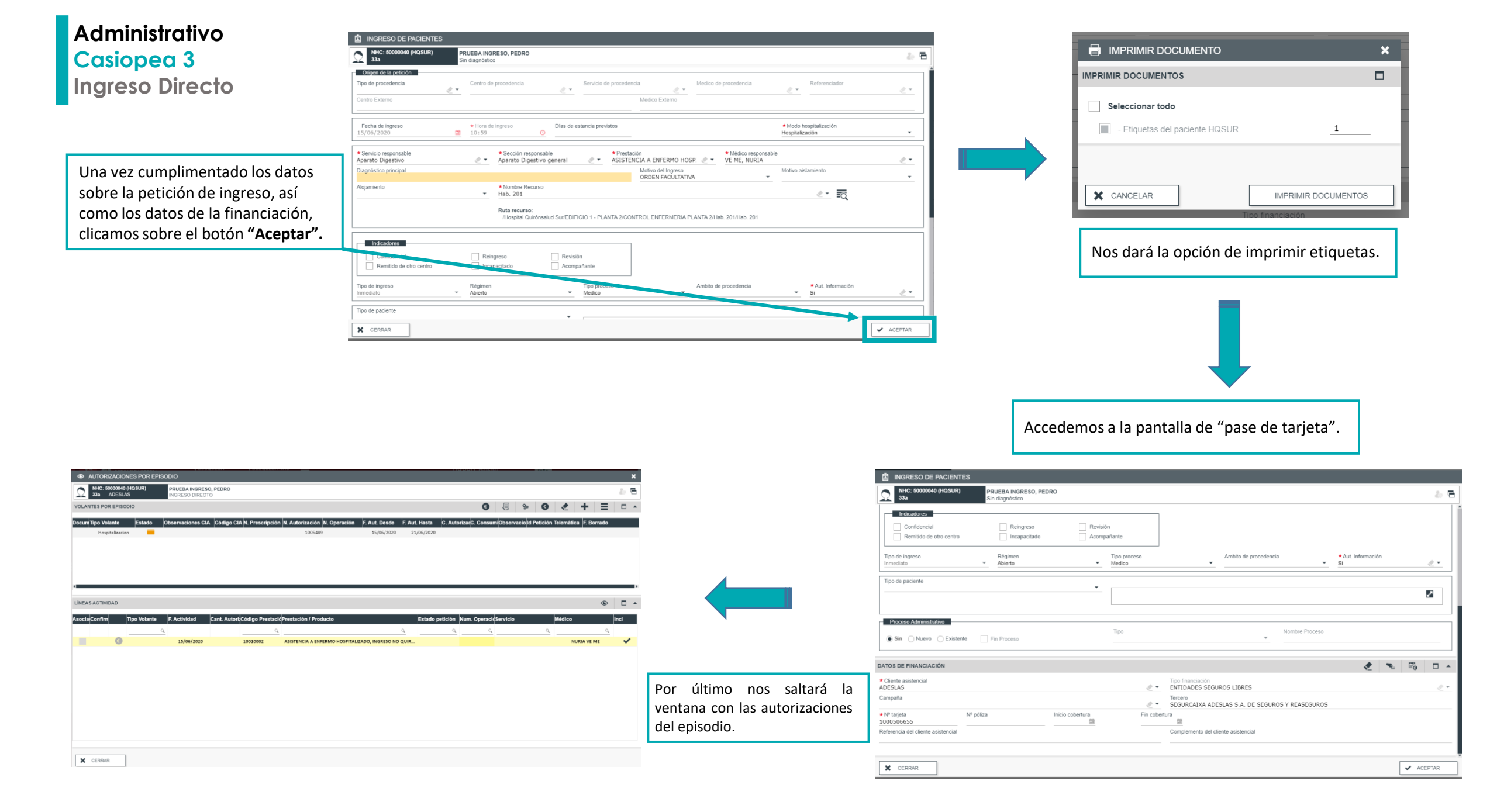